## **Paying a Filing Fee**

Fees are due at the time of the filing of the new case, amendment, motion, etc., and must be paid on the calendar day on which the transaction requiring a fee occurs per Local Rule 5080-1.

1. After you have filed a new case, you will receive this screen. Please select **Pay Now.** 

| Open Voluntary Bankruptov Case                                                    |                      |                                                                                  |                   |                                       |
|-----------------------------------------------------------------------------------|----------------------|----------------------------------------------------------------------------------|-------------------|---------------------------------------|
| open voluntary Bankrupicy Case                                                    |                      |                                                                                  |                   |                                       |
| ***NOTICE: This document constitutes an                                           | official stamp of th | e Court and, if attached to the document identified bel                          | ow, serves as a   | file stamped copy of the pleading. Th |
| page of this document may be used in lieu o                                       | of the Court's mech  | anical file stamp for the named document only, and mis                           | suse will be trea | ited the same as misuse of the Court' |
| key. This alpha-numeric code assures that :                                       | any change can be d  | etected.                                                                         | to the med doc    | ument and the Court's private encry   |
|                                                                                   |                      |                                                                                  |                   |                                       |
|                                                                                   | Summary of curren    | U.S. Rankrunter Court                                                            |                   |                                       |
|                                                                                   | Data la suma d       | Decedetics                                                                       | Amount            |                                       |
|                                                                                   | Date Incurred        | Description<br>Volunters: Dotition (Chanter 7) (21 10171) (mice usin 7) (229 00) | Amount            |                                       |
| Notice of Bankruptcy Case Filing                                                  | 2021-12-27 14.40.15  | Voluntary Petition (Chapter 7)(21-10171) [misc,voip7] (358.00)                   | 5 338.00          |                                       |
| The following transaction was received from                                       |                      |                                                                                  | Total: \$ 338.00  |                                       |
| Case Name: Practice BK Test                                                       |                      |                                                                                  |                   |                                       |
| Chapter: 7                                                                        |                      |                                                                                  |                   |                                       |
| Case Number: <u>21-10171</u>                                                      |                      |                                                                                  |                   |                                       |
| Document Number: <u>1</u>                                                         |                      |                                                                                  |                   |                                       |
| Docket Text:                                                                      |                      |                                                                                  |                   |                                       |
| Chapter 7 Voluntary Petition. Fee Amount Du                                       |                      |                                                                                  |                   | Rick)                                 |
| Designed designed to Main Designed                                                |                      |                                                                                  |                   |                                       |
| Original filename: Test PDF pdf                                                   |                      |                                                                                  |                   |                                       |
| Electronic document Stamp:                                                        |                      |                                                                                  |                   |                                       |
| [STAMP bkecfStamp_ID=1052166465 [Date                                             |                      |                                                                                  |                   |                                       |
| 0] [19cdd42ee81d06d60a09a56582df8009bc:<br>d06c236c36983590c0fs1534944s39171f04f5 |                      |                                                                                  |                   |                                       |
| a000250050505050001a1554944a5917110dL                                             |                      |                                                                                  |                   |                                       |
| 21-10171 Notice will be electronically mail                                       |                      |                                                                                  |                   |                                       |
| Office of the United States Truster                                               |                      |                                                                                  |                   |                                       |
| USTPRegion20.TU.ECF@example.com                                                   |                      | Pay Now Continue Filing                                                          |                   |                                       |
| ,                                                                                 |                      |                                                                                  |                   |                                       |
| Rick Wilson on behalf of Debtor Practice BK                                       | rest                 |                                                                                  |                   |                                       |
| crookno+nekwiison@gmail.com                                                       |                      |                                                                                  |                   |                                       |
| 21-10171 Notice will not be electronically m                                      | ailed to:            |                                                                                  |                   |                                       |
|                                                                                   |                      |                                                                                  |                   |                                       |
|                                                                                   |                      |                                                                                  |                   |                                       |

2. You will receive this screen to select the fee to pay, or you can select all (if you have other fees due). Then hit **Next**.

| CM         | <b><i>mecf</i></b> | Ba <u>n</u> kruptcy - | Adversary - | Query        | <u>R</u> eports -        | Utilities 🗸 | Sear <u>c</u> h | Help      | Log Out                                                             |                     |
|------------|--------------------|-----------------------|-------------|--------------|--------------------------|-------------|-----------------|-----------|---------------------------------------------------------------------|---------------------|
| Interne    | t Payments D       | ue                    |             |              |                          |             |                 |           |                                                                     |                     |
| Select all |                    |                       |             |              |                          |             |                 |           |                                                                     |                     |
|            |                    |                       |             |              |                          |             |                 |           |                                                                     |                     |
|            | Check              | Fees to Pay           |             | Date         | Incurred                 |             |                 |           | Description                                                         | Amount              |
|            | Check              | Fees to Pay           |             | Date 2021-12 | Incurred<br>-27 14:48:13 | N N         | Voluntary P     | etition ( | Description<br>(Chapter 7)( <u>21-10171</u> ) [misc,volp7] ( 338.00 | Amount<br>\$ 338.00 |

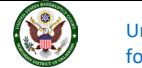

3. You receive this screen, please select Pay Now.

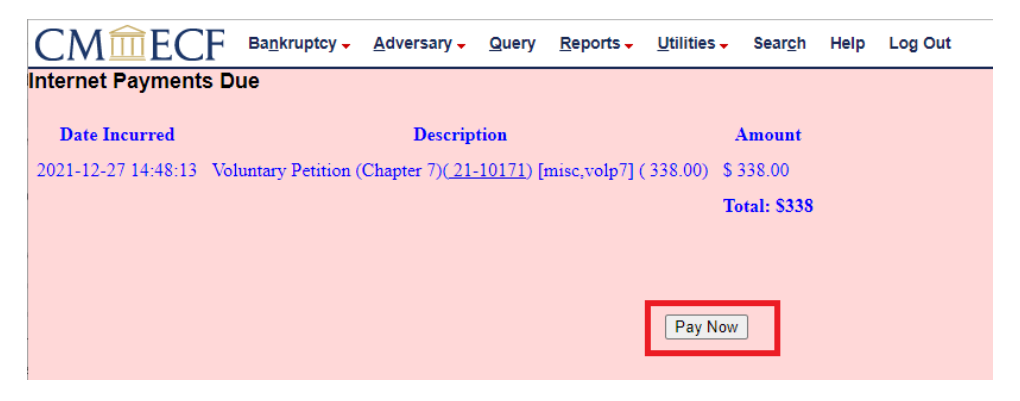

4. You will be redirected to PACER to process your payment. You will see the fee amount you selected to pay. Also, if you have a stored credit card with PACER you can select that payment method or you can enter a different credit card. If you do not have a stored credit card with PACER, you will be able to enter a credit card to use for payment. Then you will need to select **Next.** 

| Account Balance<br>Case Search Statu | \$0.00<br>Is Inactive                  |
|--------------------------------------|----------------------------------------|
| Account Type                         | Upgraded PACER Account                 |
| y Filing Fee for Okla                | ahoma Northern Bankruptcy Court (test) |
| Required Informatio                  | n                                      |
| Payment Amount                       |                                        |
| Amount Due *                         | \$338.00                               |
|                                      |                                        |
| Select a Payment N                   | Aethod                                 |
| O VISA                               |                                        |
| Rick Wilson                          |                                        |
| XXXXXXXXXXX                          | (XX4747                                |
| 01/2023                              |                                        |
| <b>•</b>                             | card                                   |
| O Enter a credit                     |                                        |
| O Enter a credit                     |                                        |

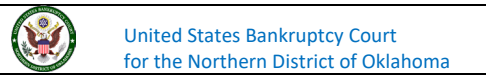

5. Once you select your payment method, you will receive a screen with payment summary details, card information, amount of payment, email address to receive receipt and box to check to authorize the payment before you hit **Submit**.

| Account Number           | 7043954                                 |                  |                 |                  |
|--------------------------|-----------------------------------------|------------------|-----------------|------------------|
| Username                 | AttyrwilsonOKNB                         |                  |                 |                  |
| Account Balance          | \$0.00                                  |                  |                 |                  |
| Case Search Status       | Inactive                                |                  |                 |                  |
| Account Type             | Upgraded PACER Acc                      | ount             |                 |                  |
|                          | 000000000000000000000000000000000000000 |                  |                 |                  |
|                          |                                         |                  |                 |                  |
| Pay Filing Fee for Oklah | oma Northern Bankru                     | otcy Court (tes  | t)              |                  |
| _                        |                                         |                  |                 |                  |
| Payment Summary          |                                         |                  |                 |                  |
| Payment Method           |                                         | Paymer           | nt Details      |                  |
| VISA                     |                                         | Payment          | Detano          |                  |
|                          | 1747                                    | Amount           | \$338.00        |                  |
| 01/2023                  | +/-+/                                   | Fee Type         | Filing Fee      |                  |
|                          |                                         |                  |                 |                  |
| Rick Wilson              |                                         |                  | •               |                  |
| 2049 Main St             |                                         |                  |                 |                  |
| 74103                    |                                         |                  |                 |                  |
| USA                      |                                         |                  |                 |                  |
|                          |                                         |                  |                 |                  |
|                          |                                         |                  |                 |                  |
|                          |                                         |                  |                 |                  |
|                          |                                         |                  |                 |                  |
|                          |                                         |                  |                 |                  |
|                          |                                         |                  |                 |                  |
| Email Receipt            |                                         |                  |                 |                  |
| Email                    | ardakabtriakwilaané                     | amail.com        |                 |                  |
|                          | Cruokhib+hckwilson@                     | gman.com         | _               |                  |
| Confirm Email            | crdoknb+rickwilson@                     | gmail.com        |                 |                  |
| Additional Email         |                                         |                  |                 |                  |
| Addresses                |                                         |                  |                 |                  |
|                          |                                         |                  |                 |                  |
|                          |                                         |                  |                 |                  |
|                          |                                         |                  |                 |                  |
|                          |                                         |                  |                 |                  |
| Authorization            |                                         |                  |                 |                  |
|                          |                                         |                  |                 |                  |
| I authorize a cha        | rge to my credit card fo                | or the amount a  | bove in accorda | ane w            |
| card issuer agree        | ement. *                                |                  | •               |                  |
|                          |                                         |                  |                 |                  |
| Note: We protect the s   | ecurity of your inform                  | ation during tra | ansmission usir | g Secure Sockets |
| Layer (SSL) software,    | which encrypts inform                   | ation you subm   | nit.            | _                |
|                          |                                         |                  | _               |                  |
|                          | Submit E                                | Back Canc        | el              |                  |
|                          |                                         |                  |                 |                  |

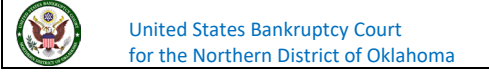

6. You will then be redirected to CM/ECF and will receive a confirmation of the transaction with a receipt number, see screenshot below:

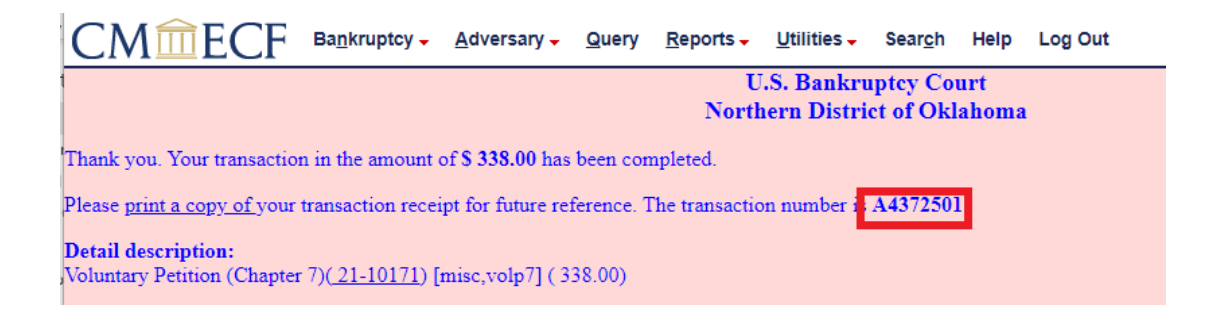

## Fee Due

If you fail to pay your fee at the time of filing your case or document, you will receive a notice when you log into the system again.

1. Login in through PACER, enter your Username and Password and hit Login.

| Username *                                                                                                    | AttyrwilsonOKNB                                                                                                    |
|----------------------------------------------------------------------------------------------------|----------------------------------------------------------------------------------------------------|
| Password *                                                                                                    |                                                                                                    |
| Client Code                                                                                                    |                                                                                                    |
| Forgot passw                                                                                                    | Login Clear                                                                                                    |
| This is a restricted gove<br>activities of PACER sub<br>and all access attempts<br>authorized by the feder<br>security, performance of<br>the judiciary of its syste<br>consent to system mon<br>created by them on the<br>discovered, including ur<br>law enforcement officia | rmment website for official PACER use only. All<br>scribers or users of this system for any purpose,<br>, may be recorded and monitored by persons<br>al judiciary for improper use, protection of system<br>of maintenance and for appropriate management by<br>ms. By subscribing to PACER, users expressly<br>itoring and to official access to data reviewed and<br>system. If evidence of unlawful activity is<br>nauthorized access attempts, it may be reported to<br>ls. |

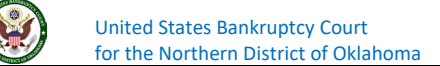

2. The next screen will show you that you have a fee do and will tell you which the case the fee is due for, see screenshot below, please select **Pay Now**.

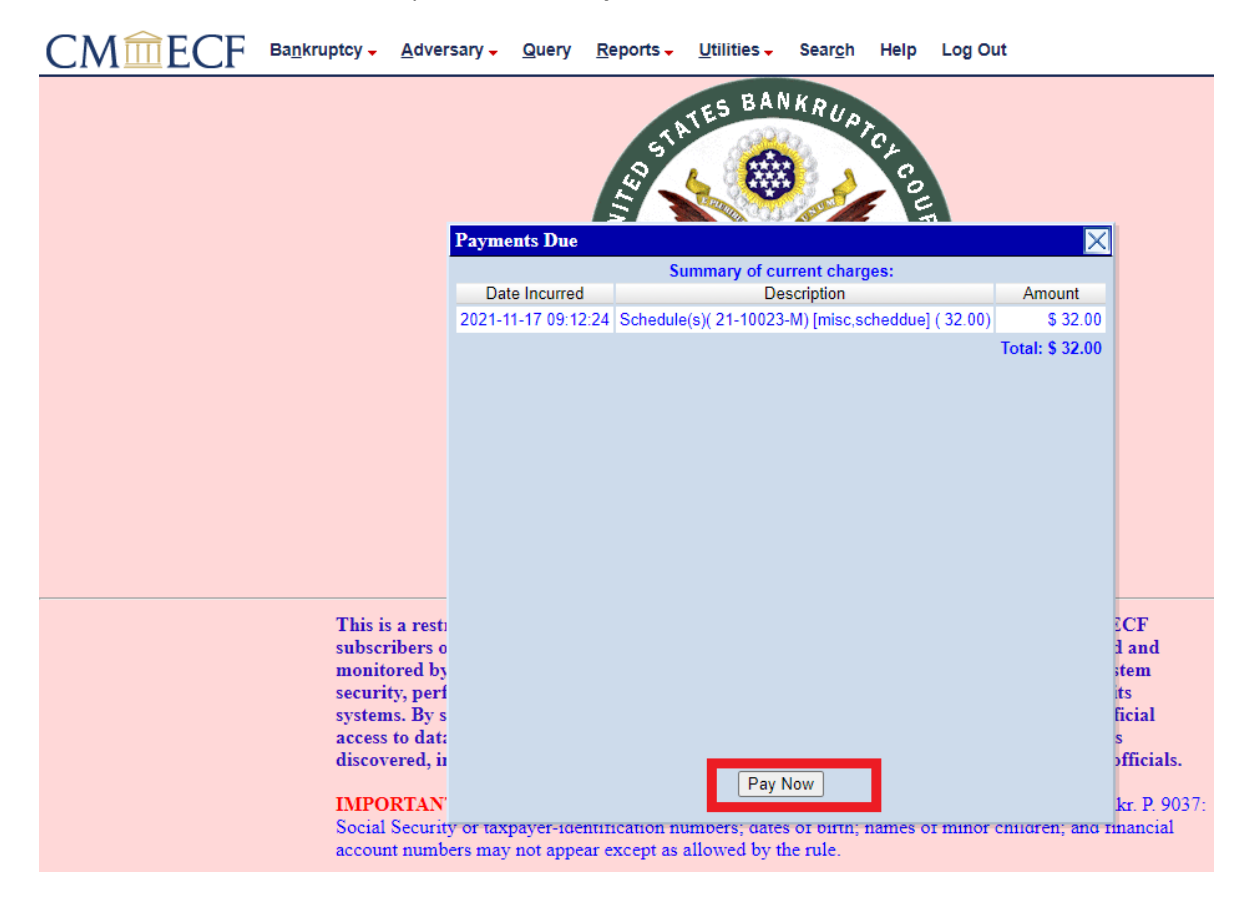

3. The next screen will allow you to select which fee to pay, if you have more than one, you can select the "Select All" Button. Once you have made your selection on which fee to pay, please select **Next.** 

| CMmECF              | Ba <u>n</u> kruptcy - | Adversary - | <u>Q</u> uery | <u>R</u> eports -                   | <u>U</u> tilities <del>-</del> | Sear <u>c</u> h | Help     | Log Out                                 |          |   |
|---------------------|-----------------------|-------------|---------------|-------------------------------------|--------------------------------|-----------------|----------|-----------------------------------------|----------|---|
| Internet Payments D | ue                    |             |               |                                     |                                |                 |          |                                         |          |   |
| Select all          |                       |             |               |                                     |                                |                 |          |                                         |          |   |
|                     |                       |             |               | х / Т                               | 1                              |                 |          | Description                             | Among    |   |
|                     | Check Fees            | to Pay      | 1             | Jate Incurre                        | a                              |                 |          | Description                             | Amount   | L |
| <b>_</b> _          | Check Fees            | to Pay      | 202           | 1-11-17 09:1                        | 2:24                           | Schedule(s)     | )(_21-10 | <u>023-M</u> ) [misc,scheddue] ( 32.00) | \$ 32.00 | I |
|                     | Check Fees            | to Pay      | 202           | <b>Jate Incurre</b><br>1-11-17 09:1 | 2:24                           | Schedule(s)     | )(21-10  | 023-M) [misc,scheddue] ( 32.00)         | \$ 32.00 |   |

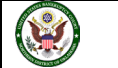

4. You will then receive a screen that shows the fee you will be paying and then you select **Pay Now**.

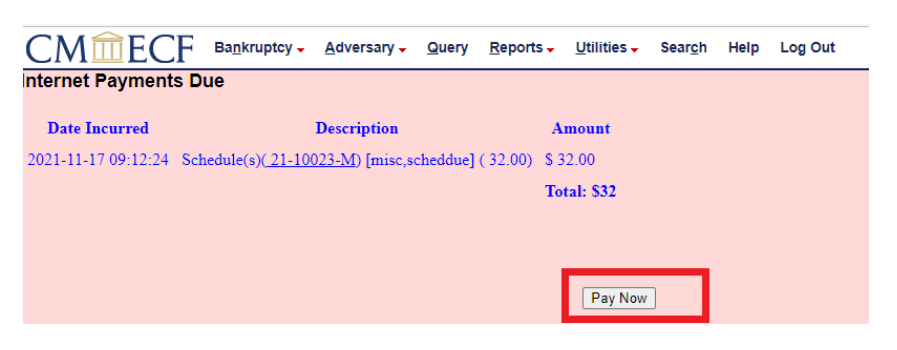

5. You will be redirected to PACER to process your payment. You will see the fee amount you selected to pay. Also, if you have a stored credit card with PACER you can select that payment method or you can enter a different credit card. If you do not have a stored credit card with PACER, you will be able to enter a credit card to use for payment. Then select Next.

| Account Number 7043954<br>Username AttyrwilsonOKNB<br>Account Balance \$0.00<br>Case Search Status Inactive<br>Account Type Upgraded PACER Account<br>y Filing Fee for Oklahoma Northern Bankruptcy Court (test)<br>Required Information<br>Payment Amount<br>Amount Due* \$32.00<br>Select a Payment Method<br>O MARY Rick Wilson<br>XXXXXXXXXXXXXXXX4747<br>01/2023<br>O Enter a credit card                                                                                                    |                         |                     |                                                   |
|----------------------------------------------------------------------------------------------------|-------------------------|---------------------|---------------------------------------------------|
| Username AttyrwilsonOKNB   Account Balance \$0.00   Case Search Status Inactive   Account Type Upgraded PACER Account   y Filing Fee for Oklahoma Northern Bankruptcy Court (test) Required Information   Payment Amount   Amount Due*   \$32.00   Select a Payment Method   Image: Payment Method   Image: Payment Method   Image: Payment Method   Image: Payment Method   Image: Payment Payment                                                                                                    | Account Number          | 7043954             | _                                                 |
| Account Balance \$0.00<br>Case Search Status Inactive<br>Account Type Upgraded PACER Account<br>by Filing Fee for Oklahoma Northern Bankruptcy Court (test)<br>Required Information<br>Payment Amount<br>Amount Due * \$32.00<br>Select a Payment Method<br>O MARY<br>Rick Wilson<br>XXXXXXXXXXXX4747<br>O1/2023<br>O Enter a credit card                                                                                                    | Username                | AttyrwilsonOKN      | 3                                                 |
| Account Type Upgraded PACER Account   Account Type Upgraded PACER Account Account (test) Required Information   Payment Amount   Amount Due*   \$32.00   Select a Payment Method   Image: Comparison of the payment Amount (test)   Rick Wilson   XXXXXXXXXXXX4747   O Image: Comparison of the payment Amount (test)   Select a Payment Method   Image: Comparison of the payment (test)   Select a Payment Method   Image: Comparison of the payment (test)   Select a redit card                                                                                                    | Account Balance         | \$0.00              |                                                   |
| Account Type Upgraded PACER Account  Apy Filing Fee for Oklahoma Northern Bankruptcy Court (test)  Required Information  Payment Amount Amount Due * \$32.00  Select a Payment Method  O VISA Rick Wilson XXXXXXXXXXX4747 O1/2023 O Enter a credit card                                                                                                    | Case Search Status      | Inactive            |                                                   |
| Ary Filing Fee for Oklahoma Northern Bankruptcy Court (test) Required Information Payment Amount Amount Due * \$32.00 Select a Payment Method Select a Payment Method Select a Payment Method Select a Payment Method Select a Court (test)                                                                                                    | Account Type            | Upgraded PACE       | Account                                           |
| Amount Due * \$32.00 Select a Payment Method Control Control Co |                         |                     |                                                   |
| Required Information   Payment Amount   Amount Due *   \$32.00   Select a Payment Method   Select a Payment Method   Select willson   Rick Wilson XXXXXXXXXXXX4747    Ol/2023   Enter a credit card                                                                                                    | ay Filing Fee for Oklah | oma Northern Bai    | nkruptcy Court (test)                             |
| Payment Amount   Amount Due *   \$32.00   Select a Payment Method   Select a Payment Method     Rick Wilson   XXXXXXXXXXXXXX4747   O1/2023     Enter a credit card                                                                                                    | Required Information    |                     |                                                   |
| Amount Due* \$32.00   Select a Payment Method   VISA   Rick Wilson XXXXXXXXXXXXXXXX4747 Ol/2023    C Enter a credit card                                                                                                    | Payment Amount          |                     |                                                   |
| Select a Payment Method       VISA       Rick Wilson       XXXXXXXXXX4747       01/2023       Enter a credit card                                                                                                    | Amount Due *            | \$32.00             |                                                   |
| Image: Wissin XXXXXXXXXX4747 01/2023       Image: Wissin XXXXXXXXXX4747 01/2023       Image: Wissin XXXXXXXXXX4747 01/2023       Image: Wissin XXXXXXXXXX4747 01/2023                                                                                                    | Select a Payment Me     | thod                |                                                   |
| Rick Wilson<br>XXXXXXXXXXX4747<br>01/2023<br>O Enter a credit card                                                                                                    |                         | •                   |                                                   |
| XXXXXXXXXXXX4747<br>01/2023<br>C Enter a credit card                                                                                                    | Rick Wilson             |                     |                                                   |
| O1/2023 C Enter a credit card                                                                                                    | XXXXXXXXXXXX            | X4747               |                                                   |
| Enter a credit card                                                                                                    | 01/2023                 |                     |                                                   |
|                                                                                                    | Enter a credit ca       | rd 🚽                |                                                   |
|                                                                                                    | lote: We protect the s  | ecurity of your inf | ormation during transmission using Secure Sockets |
| lote: We protect the security of your information during transmission using Secure Sockets                                                                                                    | ayer (SSL) software,    | which encrypts in   | formation you submit.                             |
| lote: We protect the security of your information during transmission using Secure Sockets ayer (SSL) software, which encrypts information you submit.                                                                                                    |                         |                     |                                                   |
| lote: We protect the security of your information during transmission using Secure Sockets<br>ayer (SSL) software, which encrypts information you submit.                                                                                                    |                         | Ne                  | ext Cancel                                        |
| lote: We protect the security of your information during transmission using Secure Sockets<br>ayer (SSL) software, which encrypts information you submit.                                                                                                    |                         |                     |                                                   |

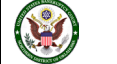

6. The next screen you will receive is the payment summary details, card information, amount of payment, email address to receive receipt and box to check to authorize the payment before you hit **Submit**.

| ccount Type                                                                         | Upgraded PACER Ac                        | count                         |                              |
|-------------------------------------------------------------------------------------|------------------------------------------|-------------------------------|------------------------------|
| Filing Fee for Oklah                                                                | noma Northern Bankru                     | ptcy Court (tes               | :t)                          |
| yment Summary                                                                       |                                          |                               |                              |
| yment Method                                                                        |                                          | Paymer                        | nt Details                   |
| XXXXXXXXXXXXX<br>01/2023                                                            | 4747                                     | Payment<br>Amount<br>Fee Type | \$32.00<br>Filing Fee        |
| Rick Wilson<br>2049 Main St<br>Tulsa, OK<br>74103<br>USA                            |                                          |                               |                              |
|                                                                                     |                                          |                               |                              |
| i Deseriet                                                                          |                                          |                               |                              |
| nail Receipt                                                                        |                                          |                               |                              |
| m <b>ail Receipt</b>                                                                | crdoknb+rickwilson                       | @gmail.com                    |                              |
| n <b>ail Receipt</b><br>imail<br>confirm Email                                      | crdoknb+rickwilson                       | @gmail.com<br>@gmail.com      |                              |
| n <b>ail Receipt</b><br>imail<br>confirm Email<br>.dditional Email<br>.ddresses     | crdoknb+rickwilson<br>crdoknb+rickwilson | @gmail.com<br>@gmail.com      |                              |
| nail Receipt<br>mail<br>confirm Email<br>dditional Email<br>ddresses<br>thorization | crdoknb+rickwilson<br>crdoknb+rickwilson | @gmail.com<br>@gmail.com      |                              |
| nail Receipt<br>mail<br>onfirm Email<br>dditional Email<br>ddresses<br>thorization  | crdoknb+rickwilson<br>crdoknb+rickwilson | @gmail.com<br>@gmail.com      | above in accordance with the |

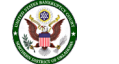

7. You will then be redirected to CM/ECF and will receive a confirmation of the transaction with a receipt number, see screenshot below:

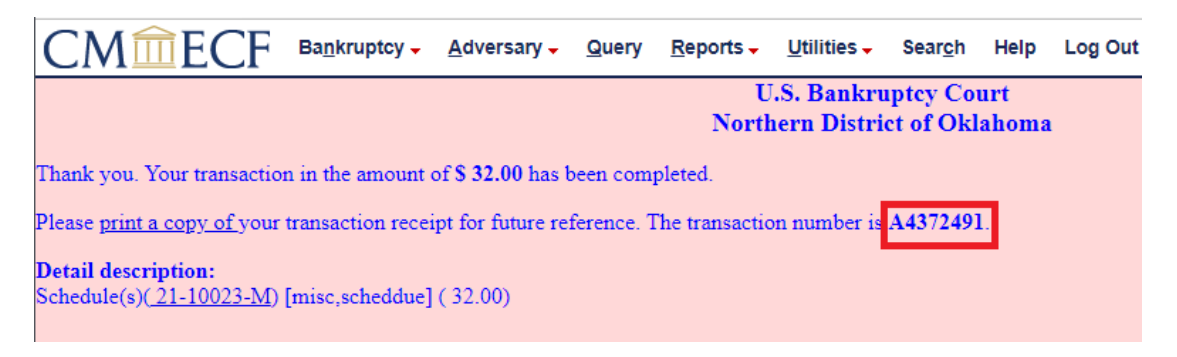

If you have any questions regarding filing in the CM/ECF system, you can contact the CM/ECF Helpdesk using one of the following methods.

Phone: 918-699-4072 Email: cmecf@oknb.uscourts.gov

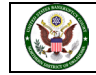